## **OUTLOOK – SHARING A Personal CALENDAR**

| Please follow the steps below to share your personal Outlook calendar with other users.                                                                                                    |                                                                                                    |  |
|----------------------------------------------------------------------------------------------------|----------------------------------------------------------------------------------------------------|--|
| Mail Calendar People Tasks ···                                                                                                    | Open the Shared<br>Calendar<br>1. Open Outlook<br>2. Click –<br>Calendar at<br>the <u>bottom</u> of<br>your screen.                                                                                                    |  |
| E-mail Share Publish Calendar<br>Calendar Calendar Online - Permissions<br>Share                                                                                                    | At the top of your<br>screen under <i>Share</i> —<br>3. Click – <b>Share</b><br>Calendar                                                                                                    |  |
| To       Subject       Sharing invitation: Last, First - Calendar         Send       Request permission to view recipient's Calendar         Allow recipient to view your Calendar         Details       Availability only         Time will be shown as "Free," "Busy," Tentative," 'Working Elsewhere," or "Out of Office"         Select Name: Global Address List         Search:       Name only         Mame       Title         2006 CNEW         2006 ENEW         2006 ENEW         2006 INEW         2006 NNEW         2008 C New | <ul> <li>A Sharing Invitation<br/>screen will appear –</li> <li>4. Click To</li> <li>5. In the Global<br/>Address List<br/>box, type in<br/>the name of<br/>the person(s)<br/>or group you<br/>wish to share<br/>your calendar<br/>with. Make<br/>sure the name<br/>is highlighted,<br/>then</li> <li>6. Click – To</li> <li>7. Click – OK</li> </ul> |  |

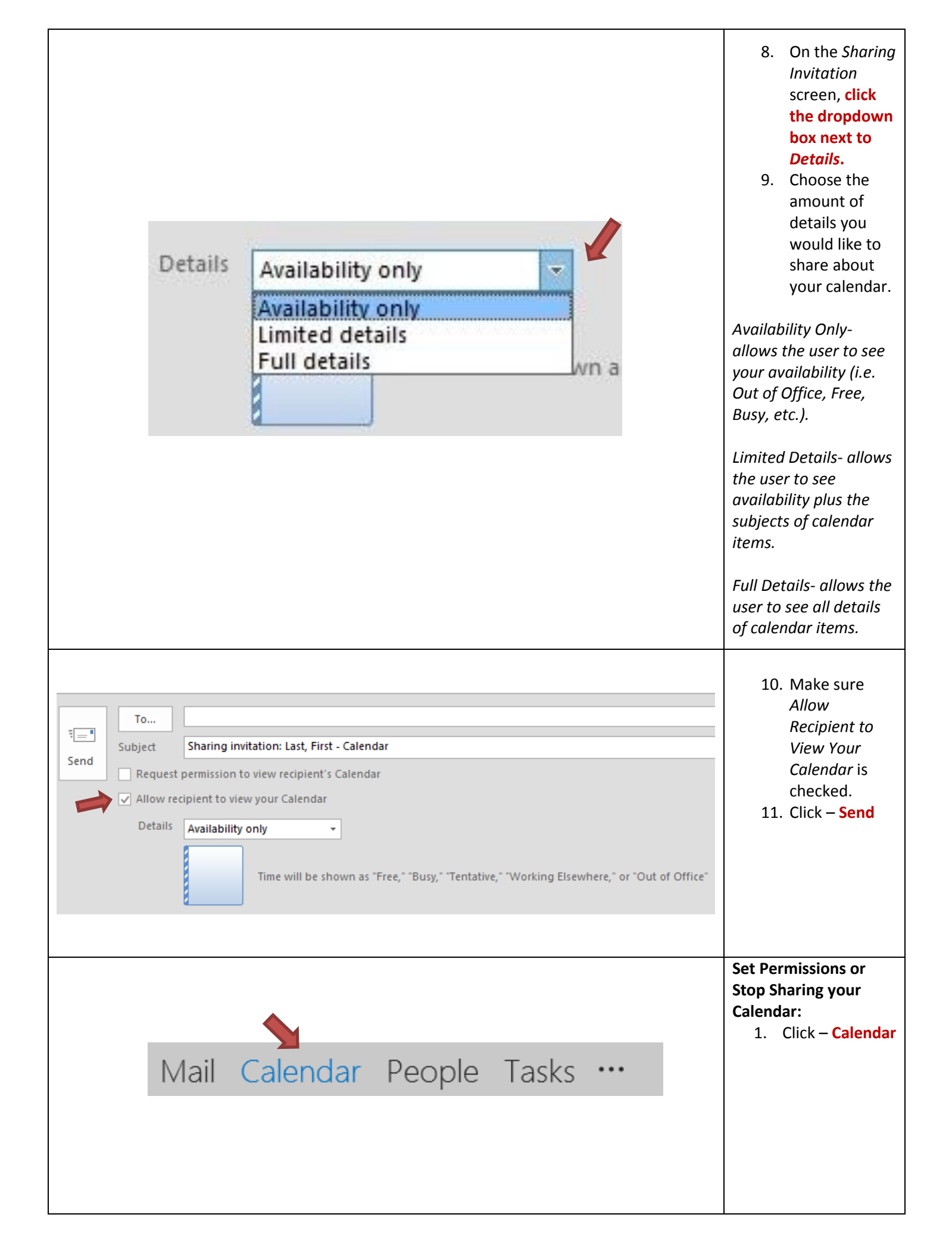

| <ul> <li>▲ ✓ My Calendars</li> <li>✓ Calendar</li> <li>▲ ✓ Shared Calendars</li> </ul>                                                                                                    | 2.             | On the <u>left side</u><br>of your screen,<br>right click your<br>personal<br>calendar.                                                                                                    |
|----------------------------------------------------------------------------------------------------|----------------|----------------------------------------------------------------------------------------------------|
| Calendar Properties<br>Calendar Properties<br>Calendar Properties<br>Calendar Properties<br>Calendar Permission Level                                                                                                    | 3.<br>4.<br>5. | Click –<br><b>Properties</b><br>In the <i>Calendar</i><br><i>Properties</i><br>window, click<br>the<br><b>Permissions</b><br><b>Tab.</b><br>Click on the<br>name of the<br>user you want<br>to edit/remove. |
| Permission Level: None<br>Permission Level: None<br>Owner<br>Create items<br>Read items<br>Create subfo<br>Create subfo<br>Create subfo<br>Create subfo<br>None<br>Own<br>Author<br>Reviewer<br>Contributor<br>None<br>Own<br>All<br>Own | 6.             | To set<br>permissions,<br>click on the<br><u>dropdown</u><br>beside<br>Permission<br>Level and<br>choose the<br>level of<br>permission for<br>this user/group.                                              |

| Add Remove Properties                                                                                                    | <ul> <li>7. To remove the user from your calendar, make sure the name is highlighted and click Remove.</li> <li>8. Click Apply</li> <li>9. Click OK</li> </ul> |
|----------------------------------------------------------------------------------------------------|----------------------------------------------------------------------------------------------------|
| <b>Please note:</b> When you remove a user from your calendar, it does not remove the calendar fr (it only removes all details from the calendar). The user you removed must delete the calendar right clicking the calendar and clicking Delete. | om that user's Outlook<br>r from their Outlook by                                                                                                    |